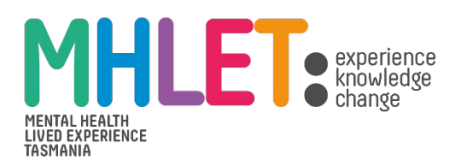

## User Instructions on "HOW to complete the membership form" for New Members

## Step 1: Open and Complete the Form

- 1. Download the form from the link provided (or open it directly online).
- 2. Complete the form fields.
- 3. Ensure all required fields are filled out.

## Step 2: Save the Form

After filling out the form, save it to your desktop: **On Windows or Mac:** Click *File > Save As*, and choose a location on your computer (*e.g., Desktop or Documents*).

**On Browser-based PDFs:** Download the filled form by clicking the download icon and confirm the changes are saved. Name the file appropriately, e.g: *Your Name\_Membership Form.pdf.* 

## Step 3: Attach and Send

- 1. Open your email app and compose a new message to: membership@mhlet.org.au
- 2. Attach the saved PDF file to the email.
- 3. Send the email.